管理者コンソール > SSOでログイン >

# Okta SAMLの実装

ヘルプセンターで表示: https://bitwarden.com/help/saml-okta/

### Okta SAMLの実装

この記事には、SAML 2.0を介したSSOでのOkta特有のログインの設定に関するヘルプが含まれています。 別のIdPでSSOを使用したログインの設定については、SAML 2.0設定を参照してください。

設定は、BitwardenウェブアプリとOkta管理者ポータルの両方で同時に作業を行うことを含みます。進行するにあたり、 両方をすぐに利用できる状態にして、記録されている順序でステップを完了することをお勧めします。

#### **⊘** Tip

Already an SSO expert? Skip the instructions in this article and download screenshots of sample configurations to compare against your own.

Jownload Sample ⊥

### ウェブアプリでSSOを開く

Bitwardenウェブアプリにログインし、製品スイッチャー(闘)を使用して管理者コンソールを開きます。

| Password Manager                                                       | All vaults                                                                                                    |      |                                    | New 🗡 🖇    | BW |
|------------------------------------------------------------------------|----------------------------------------------------------------------------------------------------|------|------------------------------------|------------|----|
| 🗇 Vaults                                                               | FILTERS                                                                                                    |      | Name                               | Owner      | :  |
| 🖉 Send                                                                 |                                                                                                    |      | Name                               | Owner      | •  |
| $\ll$ Tools $\sim$                                                     | Q Search vau                                                                                                    | VISA | Company Credit Card<br>Visa, *4242 | My Organiz | ÷  |
|                                                                        | ✓ All vaults                                                                                                    |      | Demonal Lagin                      |            |    |
| 🕸 Settings 🛛 🗸 🗸                                                       | <ul> <li>∠ My vault</li> <li>∅ My Organiz :</li> <li>∅ Teams Org</li> </ul>                                                      | 0 6  | myusername                         | Me         | :  |
|                                                                        | + New organization                                                                                                    |      | Secure Note                        | Ме         | :  |
|                                                                        | <ul> <li>✓ All items</li> <li>☆ Favorites</li> <li>④ Login</li> <li>□ Card</li> <li>□ Identity</li> <li>□ Secure note</li> </ul> |      | Shared Login<br>sharedusername     | My Organiz | :  |
| <ul> <li>Password Manager</li> <li>Secrets Manager</li> <li></li></ul> | <ul> <li>Folders</li> <li>No folder</li> <li>Collections</li> <li>Default colle</li> <li>Default colle</li> <li>Trash</li> </ul> |      |                                    |            |    |

製品-スイッチャー

あなたの組織の**設定 → シングルサインオン**画面を開きます:

#### Secure and trusted open source password manager for business

| <b>D bit</b> warden                     | Single sign-on 🗰                                                                                                    |   |
|-----------------------------------------|----------------------------------------------------------------------------------------------------|---|
| 🖉 My Organization $\sim$                | Use the require single sign-on authentication policy to require all members to log in with SSO.                                                                                                    |   |
|                                         | ✓ Allow SSO authentication                                                                                                    |   |
| A Members                               | Once set up, your configuration will be saved and members will be able to authenticate using their Identity Provider credentials.                                                                                                    |   |
| 绺 Groups                                | SSO identifier (required)<br>unique-organization-identifier                                                                                                    |   |
| $ agreen arrow = Reporting \qquad \lor$ | Provide this ID to your members to login with SSO. To bypass this step, set up <b>Domain verification</b>                                                                                                    |   |
| 🛱 Billing 🗸 🗸                           | Member decryption options                                                                                                    |   |
| Settings                                | Master password                                                                                                    |   |
| Organization info                       | ◯ Trusted devices                                                                                                    |   |
| Policies                                | Once authenticated, members will decrypt vault data using a key stored on their device. The <b>single organization</b> policy, <b>SSO required</b> policy, and <b>account recovery administration</b> policy with automatic enrollment will turn on when this option is used. |   |
| Two-step login                          | C Type                                                                                                    |   |
| Import data                             | SAML 2.0                                                                                                    | * |
| Export vault                            |                                                                                                    |   |
| Domain verification                     | SAML service provider configuration                                                                                                    |   |
| Single sign-on                          | Set a unique SP entity ID                                                                                                    |   |
| Device approvals                        | Generate an identifier that is unique to your organization                                                                                                    |   |
| SCIM provisioning                       |                                                                                                    | ) |
|                                         | SAML 2.0 metadata URL                                                                                                    |   |
|                                         |                                                                                                    | 1 |

SAML 2.0 設定

まだ作成していない場合は、あなたのSSO識別子を組織用に作成し、タイプのドロップダウンからSAMLを選択してください。 この画面を開いたままにして、簡単に参照できるようにしてください。

#### この段階で、必要であればユニークなSPエンティティIDを設定するオプションをオフにすることができます。これを行うと、 組电IDがSPエンティティID値から削除されますが、ほとんどの場合、このオプションをオンにしておくことをお勧めします。

#### **∏ ∏ ∏**

代替のメンバー復号化オプションがあります。信頼できるデバイスでのSSOの使い方またはキーコネクターの使い方を学びましょう。

#### Oktaアプリケーションを作成する

Okta管理者ポータルで、**アプリケーション → アプリケーション**をナビゲーションから選択します。アプリケーション画面で、 **アプリ統合を作成**ボタンを選択します:

| Dashboard      | ~ |                        |                                 |                 |      |
|----------------|---|------------------------|---------------------------------|-----------------|------|
| Directory      | ~ | Applications           |                                 |                 | Help |
| Customizations | ~ | Create App Integration | Browse App Catalog Assign Users | s to App More 🔻 |      |
| Applications   | ^ |                        |                                 |                 |      |
| Applications   |   | Q Search               |                                 |                 |      |
| Self Service   |   | STATUS                 | Okta Adm                        | in Console      |      |
| Security       | ~ | ACTIVE                 | 0                               |                 |      |
| Workflow       | ~ | INACTIVE               | 6 Okta Brov                     | vser Plugin     |      |
| Reports        | ~ |                        | (iii) Okta Dash                 | hboard          |      |
| Settings       | ~ |                        |                                 |                 |      |
|                |   |                        |                                 |                 |      |
|                |   |                        |                                 |                 |      |

Okta create app integration

#### 新しいアプリケーション統合ダイアログで、SAML 2.0ラジオボタンを選択します:

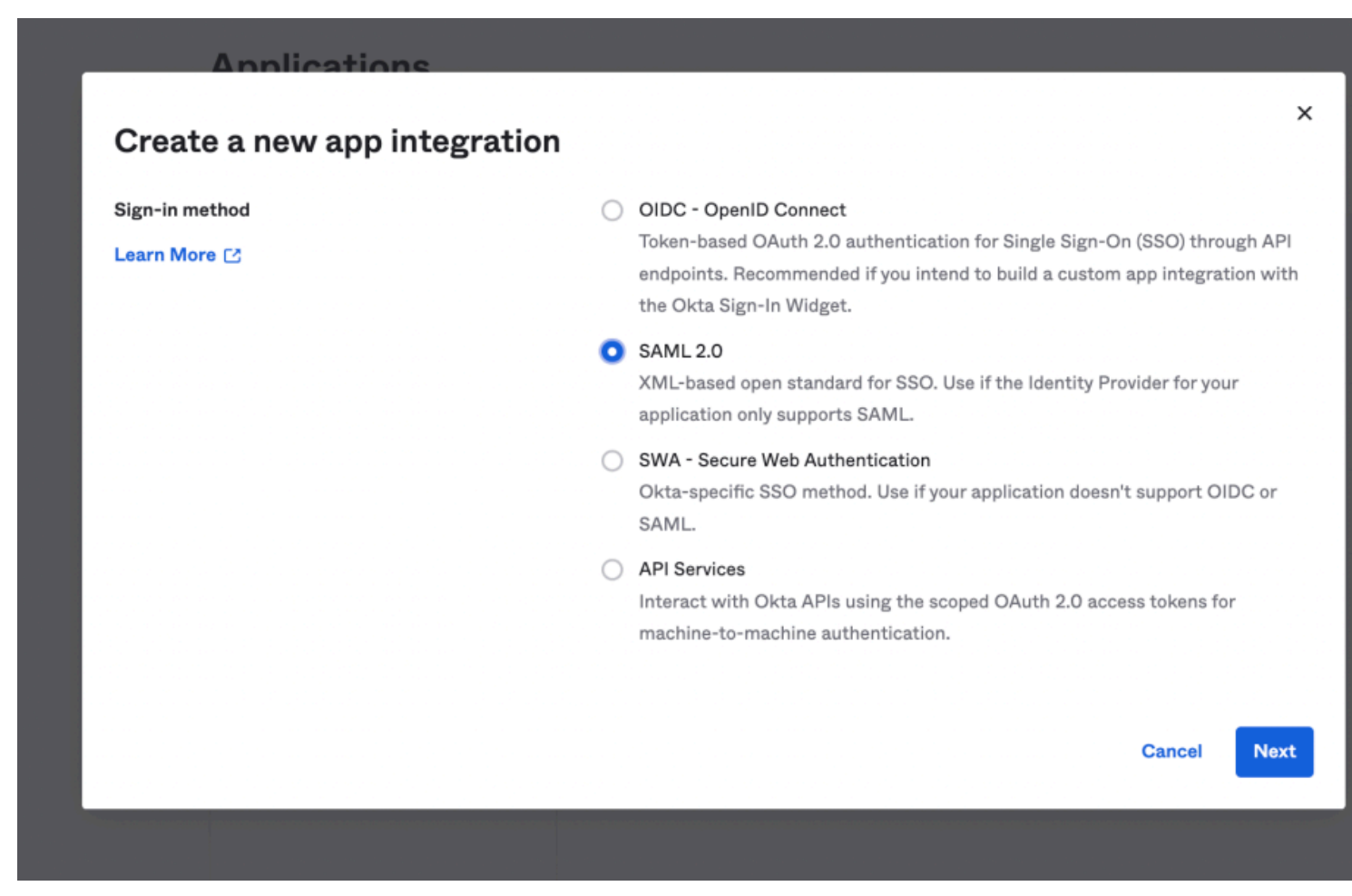

SAML 2.0 radio button

次へボタンを選択して設定に進んでください。

#### 一般設定

一般設定画面で、アプリケーションにユニークでBitwarden特有の名前を付け、次へを選択します。

#### SAMLを設定する

SAMLの設定画面で、以下のフィールドを設定します:

| フィールド                   | 説明                                                                                                    |
|-------------------------|----------------------------------------------------------------------------------------------------|
| シングルサインオンURL            | このフィールドを事前に生成されたAssertion Consumer Service (ACS) URLに設定します。<br>この自動生成された値は、組織の <b>設定 → シングルサインオン</b> 画面からコピーでき、<br>設定により異なります。 |
| 視聴者のURI<br>(SPエンティティID) | このフィールドを事前に生成された <b>SPエンティティID</b> に設定します。<br>この自動生成された値は、組織の <b>設定 → シングルサインオン</b> 画面からコピーでき、<br>設定により異なります。                  |
| 名前IDの形式                 | SAML NameID形式をSAMLアサーションで使用するために選択します。デフォルトでは、<br><b>未指定</b> 。                                                                 |
| アプリケーションのユーザー名          | Okta属性を選択して、ユーザーがBitwardenにログインするために使用します。                                                                                     |

### 高度な設定

詳細設定を表示のリンクを選択し、次のフィールドを設定してください:

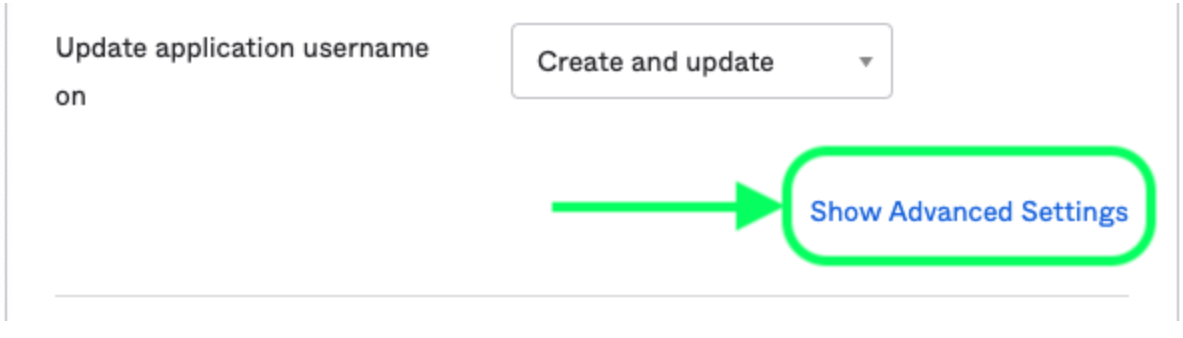

Advanced Settings

| フィールド        | 説明                                                                                                    |
|--------------|----------------------------------------------------------------------------------------------------|
| 応答           | SAMLレスポンスがOktaによって署名されているかどうか。                                                                                           |
| 主張署名         | SAMLアサーションがOktaによって署名されているかどうか。                                                                                          |
| 署名アルゴリズム     | 応答と/またはアサーションに署名するために使用される署名アルゴリズムは、<br><b>署名済み</b> に設定されているものによります。デフォルトでは、 <mark>rsa-sha256</mark> 。                   |
| ダイジェストアルゴリズム | 応答と/またはアサーションに署名するために使用されるダイジェストアルゴリズムは、<br><b>署名済み</b> に設定されているものによります。このフィールドは、<br>選択された <b>署名アルゴリズム</b> と一致する必要があります。 |

### 属性ステートメント

属性ステートメントセクションで、以下のSP→IdP属性マッピングを構築します:

| lame        | Name format<br>(optional) | Value          |     |
|-------------|---------------------------|----------------|-----|
| email       | Unspecified •             | user.email     | •   |
| firstname   | Unspecified •             | user.firstName | • × |
| lastname    | Unspecified •             | user.lastName  | •   |
| Add Another |                           |                |     |

Attribute Statements

#### 設定が完了したら、次へボタンを選択してフィードバック画面に進み、完了を選択してください。

#### IdPの値を取得します

アプリケーションが作成されたら、アプリのサインオンタブを選択し、画面の右側にある設定手順を表示ボタンを選択してください:

|                                     |                                        |                                    | About                                                                                                    |
|-------------------------------------|----------------------------------------|------------------------------------|----------------------------------------------------------------------------------------------------|
| Settings                            |                                        | Edit                               | SAML 2.0 streamlines the end user                                                                                          |
| Sign on methods                     |                                        |                                    | experience by not requiring the user to<br>know their credentials. Users cannot<br>edit their credentials when SAML 2.0 is |
| ne sign-on method determines how    | a user signs into and manages their    | credentials for an                 | configured for this application.                                                                                           |
| application. Some sign-on methods r | equire additional configuration in the | 3 <sup>rd</sup> party application. | Additional configuration in the 3rd                                                                                        |
| Application username is determined  | by the user profile mapping. Configu   | e profile mapping                  | complete the integration with Okta.                                                                                        |
| SAMI 20                             |                                        |                                    | Application Username                                                                                                    |
| SAME 2.0                            |                                        |                                    | Choose a format to use as the default                                                                                      |
|                                     |                                        |                                    | username value when assigning the                                                                                          |
| Default Relay State                 |                                        |                                    | application to users.                                                                                                    |
|                                     |                                        |                                    | If you select None you will be prompted                                                                                    |
|                                     |                                        |                                    | to enter the username manually when                                                                                        |
| Credentials Details                 |                                        |                                    | assigning an application with password                                                                                     |
| Application username format         | Okta username                          |                                    |                                                                                                    |
| Update application username on      | Create and update                      | C Update Now                       |                                                                                                    |
| Password reveal                     | Allow users to securely see            | their password                     |                                                                                                    |
|                                     | (Recommended)                          |                                    |                                                                                                    |
|                                     |                                        |                                    |                                                                                                    |
| AML Signing Certifica               | ates                                   |                                    |                                                                                                    |
|                                     |                                        |                                    | SAML Setup                                                                                                    |
| Generate new certificate            |                                        |                                    | Single Sign On using SAML will not<br>work until you configure the app to                                                  |
|                                     |                                        |                                    | trust Okta as an IdP.                                                                                                    |
| Type Created                        | Expires Status                         | Actions                            |                                                                                                    |

View SAML setup instructions

このページを将来の使用のために開いたままにするか、 またはID**プロバイダーのシングルサインオンURLとIDプロバイダーの発行者**をコピーして、**X.509証明書**をダウンロードしてください:

### The following is needed to configure Bitwarden

Identity Provider Single Sign-On URL:
 https://bitwardenhelptest.okta.com/app/bitwardenhelptest\_bitwarden\_1/exxk3fajwkMx07SosA696/sso/sam1

 Inttp://www.okta.com/exxk3fajwkMx07SosA696
 SofO Certificate:
 Inttp://www.okta.com/exxk3fajwkMx07SosA696
 Inttp://www.okta.com/exxk3fajwkMx07SosA696
 Inttp://www.okta.com/exxk3fajwkMx07SosA696
 Inttp://www.okta.com/exxk3fajwkMx07SosA696
 Inttp://www.okta.com/exxk3fajwkMx07SosA696

 Inttp://www.okta.com/exxk3fajwkMx07SosA696
 Inttp://www.okta.com/exxk3fajwkMx07SosA696
 Inttp://www.okta.com/exxk3fajwkMx07SosA696
 Inttp://www.okta.com/exxk3fajwkMx07SosA696
 Inttp://www.okta.com/exxk3fajwkMx07SosA696
 Inttp://www.okta.com/exxk3fajwkMx07SosA696
 Inttp://www.okta.com/exxk3fajwkMx07SosA696
 Inttp://www.okta.com/exxk3fajwkMx07SosA696
 Inttp://www.okta.com/exxk3fajwkMx07SosA696
 Inttp://www.okta.com/exxk3fajwkMx07SosA696
 Inttp://www.okta.com/exxk3fajwkMx07SosA696
 Inttp://www.okta.com/exxk3fajwkMx07SosA696
 Inttp://www.okta.com/exxk3fajwkMx07SosA696
 Inttp://www.okta.com/exxk3fajwkMx07SosA696
 Inttp://www.okta.com/exxk3fajwkMx07SosA696

課題 課題タブに移動し、割り当てるボタンを選択します:

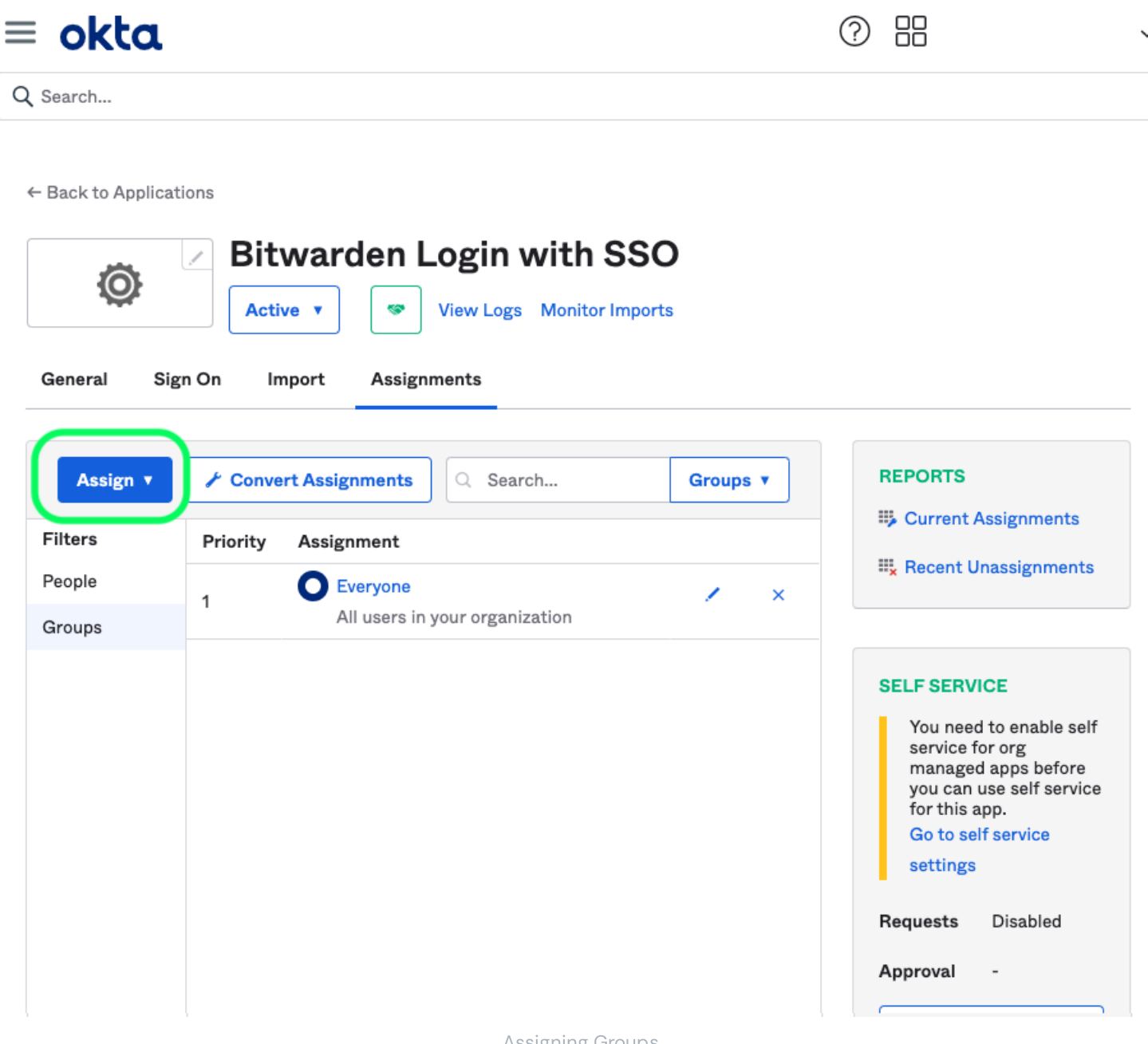

**Assigning Groups** 

アプリケーションへのアクセスは、人々に割り当てるオプションを使用してユーザーごとに、 またはグループに割り当てるオプションを使用して一括で割り当てることができます。

### ウェブアプリに戻る

この時点で、Okta管理者ポータルのコンテキスト内で必要なすべてを設定しました。 設定を完了するためにBitwardenウェブアプリに戻ってください。

シングルサインオン画面は、設定を二つのセクションに分けています:

- SAML サービス プロバイダーの構成によって、 SAML リクエストの形式が決まります。
- SAML IDプロバイダーの設定は、SAMLの応答に期待する形式を決定します。

### サービスプロバイダーの設定

次のフィールドを、アプリ作成中にOkta管理者ポータルで選択した選択肢に従って設定します:

| フィールド           | 説明                                                                                                    |
|-----------------|----------------------------------------------------------------------------------------------------|
| 名前ID形式          | これをOktaで指定された名前ID形式に設定するか、<br>それ以外の場合は <b>未指定</b> のままにしてください。                                                                                    |
| アウトバウンド署名アルゴリズム | BitwardenがSAMLリクエストに署名するために使用するアルゴリズム。                                                                                                    |
| 署名行動            | SAMLリクエストが署名されるかどうかハハつ署名されるか。                                                                                                    |
| 最小入力署名アルゴリズム    | これをOktaで指定された署名アルゴリズムに設定します。                                                                                                    |
| 署名されたアサーションが欲しい | Assertion Signatureフィールドを <b>署名済み</b> のOktaに設定した場合、<br>このボックスをチェックしてください。                                                                        |
| 証明書を検証する        | あなたのIdPから信頼できるCAを通じて信頼性のある有効な証明書を使用するときは、<br>このボックスをチェックしてください。自己署名証明書は、<br>適切な信頼チェーンがBitwardenログインのSSO dockerイメージ内に設定されていない限り、<br>失敗する可能性があります。 |

サービスプロバイダーの設定が完了したら、作業を保存してください。

### IDプロバイダーの設定

IDプロバイダーの設定では、アプリケーションの値を取得するために、しばしばOkta管理者ポータルを参照する必要があります。

| フィールド    | 説明                                                                                                    |
|----------|----------------------------------------------------------------------------------------------------|
| エンティティID | Oktaの <b>サインオン設定</b> 画面から取得した、<br>あなたのIDプロバイダ発行者を入力してください。これは、<br><b>設定手順を表示</b> ボタンを選択することで取得できます。<br>このフィールドは大文字と小文字を区別します。 |

| フィールド               | 説明                                                                                                    |
|---------------------|----------------------------------------------------------------------------------------------------|
| バインディングタイプ          | <b>リダイレクト</b> に設定します。現在、OktaはHTTP POSTをサポートしていません。                                                                                                    |
| シングルサインオンサービスURL    | Oktaの <b>サインオン設定</b> 画面から取得した、<br>あなたのIDプロバイダーのシングルサインオンURLを入力してください。                                                                                          |
| シングルログアウトサービスURL    | 現在、SSOでのログインはSLOを <b>サポートしていません</b> 。<br>このオプションは将来の開発を予定していますが、<br>ご希望であれば事前に設定することができます。                                                                     |
| X509公開証明書           | ダウンロードした証明書を貼り付け、削除してください。        BEGIN CERTIFICATE         そして        証明書終了         証明書の値は大文字と小文字を区別し、余分なスペース、キャリッジリターン、         その他の余分な文字は認証の検証に失敗する原因となります。 |
| アウトバウンド署名アルゴリズム     | 選択された署名アルゴリズムを選択してください Oktaアプリ設定中に。<br>署名アルゴリズムを変更していない場合は、デフォルトのままにしてください(rsa-s<br>ha256)。                                                                    |
| アウトバウンドログアウト要求を許可する | 現在、SSOでのログインはSLOを <b>サポートしていません</b> 。                                                                                                    |
| 認証リクエストに署名を希望します    | OktaがSAMLリクエストの署名を期待しているかどうか。                                                                                                    |

#### (i) Note

X509証明書を完成させるとき、有効期限の日付をメモしてください。SSOエンドユーザーへのサービスの中断を防ぐために、 証明書を更新する必要があります。証明書が期限切れになった場合でも、 管理者と所有者のアカウントは常にメールアドレスとマスターパスワードでログインできます。

IDプロバイダーの設定が完了したら、保存してください。

#### **⊘** Tip

シングルサインオン認証ポリシーを有効にすることで、ユーザーにSSOでログインすることを要求することができます。 メモしてください、これは単一の組織ポリシーも同時に活性化する必要があります。もっと学ぶ

### 設定をテストする

設定が完了したら、https://vault.bitwarden.comに移動して、メールアドレスを入力し、**続行**を選択し、 エンタープライズシングルオンボタンを選択してテストしてください。

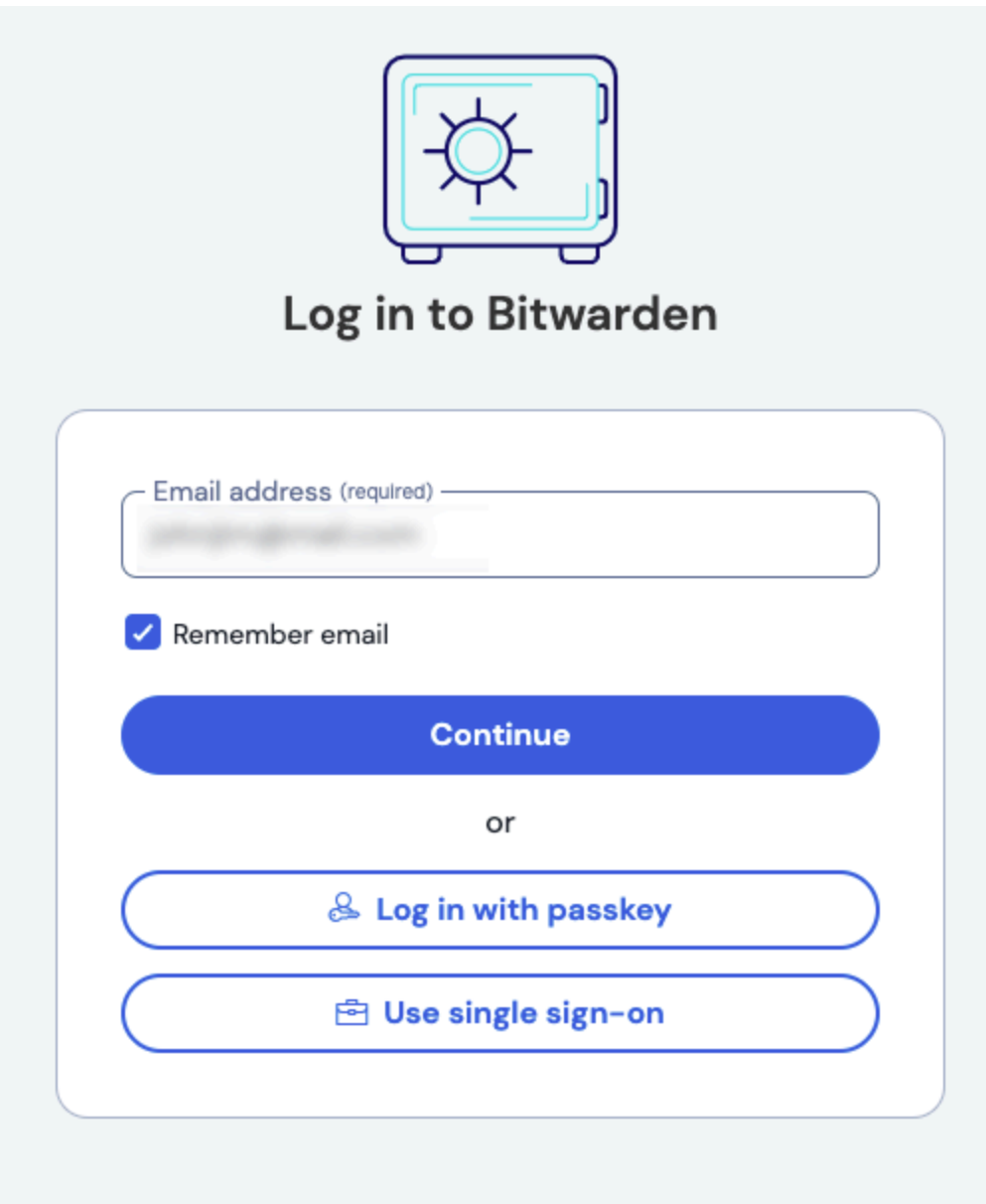

New to Bitwarden? Create account

エンタープライズシングルサインオンとマスターパスワード

設定された組織識別子を入力し、ログインを選択してください。あなたの実装が正常に設定されている場合、 Oktaのログイン画面にリダイレクトされます。

| okta                  |  |
|-----------------------|--|
|                       |  |
| Sign In               |  |
| Username              |  |
| Password              |  |
| Remember me           |  |
| Sign In               |  |
| Need help signing in? |  |

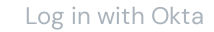

あなたのOktaの資格情報で認証した後、Bitwardenのマスターパスワードを入力して保管庫を復号化してください!

#### (i) Note

Bitwarden does not support unsolicited responses, so initiating login from your IdP will result in an error. The SSO login flow must be initiated from Bitwarden. Okta administrators can create an Okta Bookmark App that will link directly to the Bitwarden web vault login page.

1. As an admin, navigate to the **Applications** drop down located on the main navigation bar and select **Applications**.

- 2. Click Browse App Catalog.
- 3. Search for Bookmark App and click Add Integration.
- 4. Add the following settings to the application:
  - 1. Give the application a name such as **Bitwarden Login**.
  - 2. In the **URL** field, provide the URL to your Bitwarden client such as <a href="https://vault.bitwarden.com/#/login.com/#/login.c
- 5. Select **Done** and return to the applications dashboard and edit the newly created app.
- 6. Assign people and groups to the application. You may also assign a logo to the application for end user recognition. The Bitwarden logo can be obtained here.

Once this process has been completed, assigned people and groups will have a Bitwarden bookmark application on their Okta dashboard that will link them directly to the Bitwarden web vault login page.